**COMPTE RENDU D'INTERVENTION (CRI)** 

FEVRIER 2020 - VERSION 2.0.30

# MANUEL D'UTILISATION

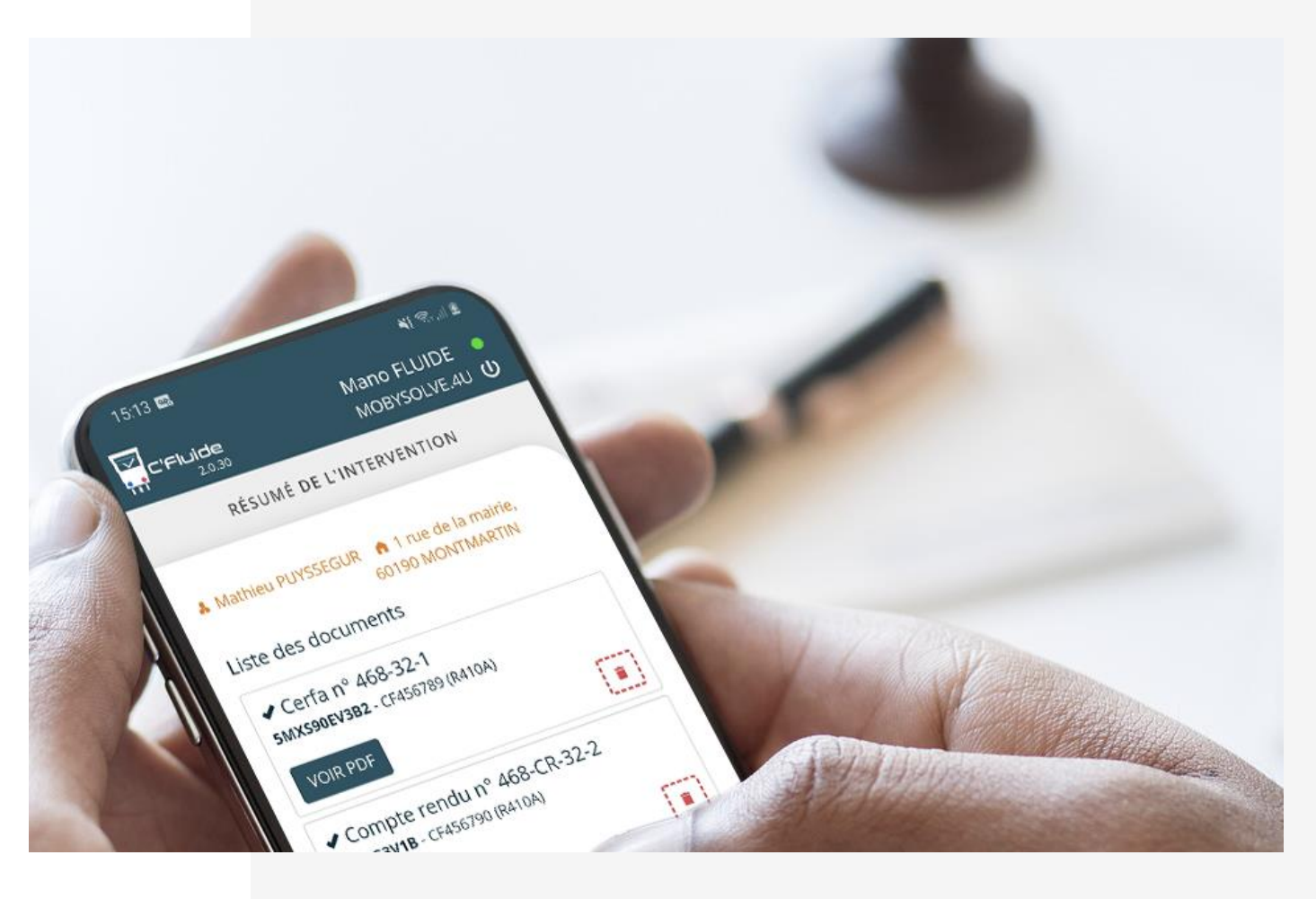

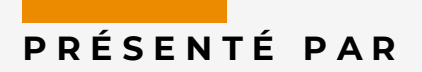

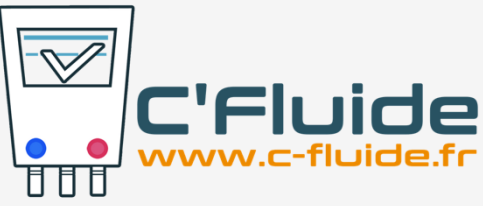

# SOMMAIRE

| OBJET DU DOCUMENT                                                     |    |
|-----------------------------------------------------------------------|----|
| Prerequis                                                             |    |
| APPLICATION WEB                                                       |    |
| NOUS CONTACTER                                                        |    |
| PICTOGRAMMES UTILISES DANS LE MANUEL                                  |    |
| PRINCIPE GENERAL DE L'OPTION CRI                                      | 4  |
| GESTION DES CRI DANS LE BACK OFFICE                                   | 5  |
| Rubrique Parametres                                                   | 5  |
| Rubrique Techniciens                                                  | 6  |
| Rubrique Equipements                                                  | 6  |
| Rubrique Consommables                                                 |    |
| RUBRIQUE DOCUMENTS                                                    |    |
| GESTION DES CRI DANS LE FRONT OFFICE                                  | 11 |
| INTERVENTION SUR UN EQUIPEMENT CONTENANT DU FLUIDE FRIGORIGENE        |    |
| INTERVENTION SUR UN EQUIPEMENT NE CONTENANT PAS DE FLUIDE FRIGORIGENE |    |
| SAISIE DES COMMENTAIRES DU CRI ET DES FOURNITURES UTILISEES           |    |
| Saisie deplacements et main d'œuvre                                   |    |
| SIGNATURE ET GESTION DES ELEMENTS DE FACTURATION                      |    |

## **OBJET DU DOCUMENT**

Ce document décrit comment utiliser l'application Web C'Fluide avec l'option Compte Rendu d'Intervention (CRI) activée.

Tout au long de ce document le terme Compte Rendu d'Intervention sera remplacé par l'acronyme CRI.

#### Prérequis

Vous devez :

- Avoir souscrit un abonnement à C'Fluide (achat d'un pack de crédits).
- Avoir reçu un e-mail de confirmation de la part de l'administrateur Back Office de votre société vous demandant de valider votre interface utilisateur.
- Avoir à votre disposition un smartphone, une tablette ou un PC.
- Utiliser uniquement <u>un navigateur Web certifié</u> pour C'Fluide (Javascript doit être activé dans le navigateur utilisé)
  - Chrome (53 +)
  - Firefox (49 +)
  - o Safari
- Avoir l'option CRI activée ou en faire la demande en suivant ce lien https://www.c-fluide.fr/compte-rendu-intervention/

#### **Application Web**

C'Fluide est une application Web.

Une application Web (ou Web App) désigne un logiciel applicatif hébergé sur un serveur et accessible via un navigateur Web.

Contrairement à un logiciel traditionnel, l'utilisateur d'une application Web n'a pas besoin de l'installer sur son ordinateur, sa tablette ou son smartphone. Il lui suffit de se connecter à l'application à l'aide de son navigateur favori.

La tendance actuelle est d'offrir une expérience utilisateur et des fonctionnalités équivalentes aux logiciels directement installés sur les ordinateurs.

#### Nous contacter

Vous avez une question sur l'application C'Fluide et son fonctionnement ? Besoin d'une précision ? Notre équipe d'experts est là pour vous répondre.

Par e-mail : support@c-fluide.fr

Par téléphone : 04 27 18 22 70 (Prix d'un appel local selon vos conditions opérateur). Nous sommes à votre écoute du lundi au vendredi de 8h30 à 12h00 et de 13h30 à 17h00.

### Pictogrammes utilisés dans le manuel

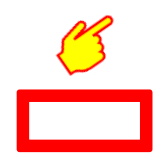

Indique une action, un clic à réaliser sur votre écran.

Sélection d'une zone sur votre écran

## PRINCIPE GENERAL DE L'OPTION CRI

L'option CRI vous permet de réaliser des documents de compte rendu d'intervention directement dans votre application C'Fluide.

Chaque CRI se rapporte à un équipement. L'équipement est rattaché à un site qui est luimême rattaché à un détenteur (processus identique au CERFA)

Avec cette option nous avons élargi le périmètre des types d'équipements. Vous pouvez maintenant gérer tous types d'équipements qu'ils contiennent ou non du fluide frigorigène.

Chaque CRI est caractérisé par une nature d'intervention.

Chaque intervention peut être chiffrée au travers d'une liste de consommables gérée dans l'application : fournitures, pièces, main d'œuvre et déplacements.

Le CRI est généré sur un document PDF au nom et couleurs de votre société : vous pouvez ajouter votre logo.

Vous pouvez également illustrer votre CRI à l'aide de photos.

Pour chaque équipement contenant du fluide frigorigène, vous pourrez réaliser en même temps un CERFA FI-BSD et un CRI.

Tous les CRI réalisés dans C'Fluide bénéficient de la même gestion que les CERFA. Signature électronique ou différée. Consultable et téléchargeable en temps réel dans le Back Office (BO).

# GESTION DES CRI DANS LE BACK OFFICE

Il y a des différences dans le BO une fois l'option CRI activée.

### **Rubrique Paramètres**

| ,            | Fluide<br>2.0.30                                 |                    | Paramètres             |                         |                               |  | ን ሀ |
|--------------|--------------------------------------------------|--------------------|------------------------|-------------------------|-------------------------------|--|-----|
| <b>a</b>     | Informations Consommations                       |                    |                        |                         |                               |  |     |
| •            | Nb. crédits                                      | Nb. CERFA réalisés | Nb. Annexe 1 réalisées | Nb. CRI réalisés        | Nb. crédits consommés         |  |     |
| <u>ست</u>    | 3000                                             | 57                 | 2                      | 0                       | 177                           |  |     |
|              | Informations Opérateur                           |                    |                        |                         |                               |  |     |
|              | Raison Sociale                                   |                    |                        |                         |                               |  |     |
| <u>ه</u>     | MOBYSOLVE.4U                                     |                    |                        |                         |                               |  |     |
| ന            | Adresse                                          |                    |                        | Complément d'adresse    |                               |  |     |
|              | 5 allées de Tourny                               |                    |                        |                         |                               |  |     |
| Ü.           | Code postal                                      |                    | Ville                  |                         |                               |  |     |
| Q            | 33000                                            |                    | BORDEAUX               |                         |                               |  |     |
|              | SIREN                                            |                    |                        | SIRET                   |                               |  |     |
| <u>f::::</u> | 00000000                                         |                    |                        | 000000000000            |                               |  |     |
| ء            | N° Attestation de capacité                       |                    |                        | Date de certification   |                               |  |     |
| •            | NON VALIDE                                       |                    |                        | 15/11/2016              |                               |  |     |
| ۰            | Date de validité                                 |                    |                        | Organisme certificateur |                               |  |     |
|              | 16/06/2024                                       |                    |                        | NON VALIDE              |                               |  |     |
|              | Téléphone société                                |                    |                        | E-mail société          |                               |  |     |
|              | 0427182270                                       |                    |                        | contact@c-fluide.fr     |                               |  |     |
|              | Site web                                         |                    |                        |                         |                               |  |     |
|              | https://www.c-fluide.fr                          |                    |                        |                         |                               |  |     |
|              | Chiffrage du compte rendu d'intervention Non Oui |                    |                        |                         |                               |  |     |
|              | 2                                                |                    |                        |                         |                               |  |     |
| 51           | sponsable                                        |                    | Éditer                 | Logo                    |                               |  |     |
|              | Nom                                              | Prénom             |                        |                         |                               |  |     |
|              | FLUIDE                                           | Mano               |                        |                         |                               |  |     |
|              | Signature                                        |                    |                        |                         | Cliquez ou déposez votre logo |  |     |
|              |                                                  |                    |                        |                         |                               |  |     |
|              |                                                  | 2                  |                        |                         |                               |  |     |
|              |                                                  |                    |                        |                         |                               |  |     |
|              |                                                  | VIA                |                        |                         |                               |  |     |

Sur la partie haute vous trouvez les informations de consommations :

- Le volume de votre pack de crédits achetés
- Les compteurs par type de documents (1 CRI = 1 crédit consommé ; 1 CERFA = 3 crédits consommés)
- Le nombre de crédits consommés

Un bouton qui vous permet d'autoriser ou non le chiffrage de vos CRI

La possibilité d'ajouter votre logo en cliquant dans le cadre orange au format PNG ou JPEG (Pour un meilleur rendu préférez un format PNG sans fond et évitez d'utiliser une image avec un poids supérieur à 1 MO) :

- Clic sur la zone orange ouvre une fenêtre qui vous invite à sélectionner votre logo
- Une fois validé, le logo est affiché dans le cadre et dans l'entête en haut à droite à côté du nom de votre société

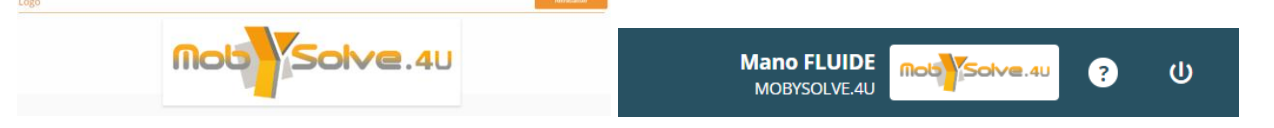

## Rubrique Techniciens

|          | 'Fluide<br>2.0.30          |                     | Techr | niciens  |                                       | Mano FLUIDE MOBYSOLVEAU ? U                         |
|----------|----------------------------|---------------------|-------|----------|---------------------------------------|-----------------------------------------------------|
|          | Liste des techniciens (14) |                     | man   | Nouveau  | Détail du technicien :                |                                                     |
| <b>.</b> | Brénom Nom                 | 5 mail              |       | Charlest | Prénom *                              | Nom *                                               |
| ~        | Frenom Nom                 | E-mail              |       | statut   | Mano                                  | FLUIDE                                              |
| <b>_</b> | Mano FLUIDE                | contact@c-fluide.fr |       | Activé   | E-mail *                              | Mobile technicien                                   |
|          |                            |                     |       |          | contact@c-fluide.fr                   | ■ 06 52 53 50 22                                    |
| تھ       |                            |                     |       |          | Type de média utilisé                 | E-mails destinataire des CERFA. (séparés par des ,) |
| ന        |                            |                     |       |          | Téléphone *                           | contact@c-fluide.fr                                 |
| Ť        |                            |                     |       |          | Fonction *                            |                                                     |
| Ü        |                            |                     |       |          | Technicien                            |                                                     |
| ē        |                            |                     |       |          | Ce technicien peut créer un détenteur | Activer ce technicien ?                             |
|          |                            |                     |       |          | Non Oui                               | Non Oui                                             |
| Ē        |                            |                     |       |          | Ce technicien peut créer un site      | Chnicien peut créer un consommable                  |
|          |                            |                     |       |          | Non UI                                | Our                                                 |
| ~        |                            |                     |       |          | Non Qui                               |                                                     |
| ٠        |                            |                     |       |          | Ce technicien peut créer un contenant |                                                     |
|          |                            |                     |       |          | Non Oui                               |                                                     |
|          |                            |                     |       |          |                                       |                                                     |
|          |                            |                     |       |          |                                       | Annuler Enregistrer                                 |
|          |                            |                     |       |          |                                       |                                                     |
|          |                            |                     |       |          |                                       |                                                     |
|          |                            |                     |       |          |                                       |                                                     |
|          |                            |                     |       |          |                                       |                                                     |
|          |                            |                     |       |          |                                       |                                                     |
|          |                            |                     |       |          |                                       |                                                     |
|          |                            |                     |       |          |                                       |                                                     |
|          |                            |                     |       |          |                                       |                                                     |
|          |                            |                     |       |          |                                       |                                                     |
|          |                            |                     |       |          |                                       |                                                     |
|          |                            |                     |       |          |                                       |                                                     |
|          |                            |                     |       |          |                                       |                                                     |
|          |                            |                     |       |          |                                       |                                                     |

Un nouveau droit est à configurer pour le technicien : La possibilité ou non de créer un consommable.

Vous pouvez également constater que la fonction du technicien a été ajoutée et qu'elle devient obligatoire pour répondre à la demande de certains organismes certificateurs qui veulent voir apparaître sur les CERFA FI-BSD cette information.

#### **Rubrique Equipements**

Les équipements évoluent pour répondre à la nouvelle fonctionnalité des CRI.

Dorénavant vous avez la possibilité de gérer des équipements sans fluide frigorigène afin de pouvoir faire vos CRI sur n'importe quel type d'équipement. Nous avons dû réorganiser le formulaire de création d'équipement pour prendre en compte ces évolutions.

Nous pensons également aux futures évolutions avec la mise à disposition de gammes de maintenance qui seront rattachées au type d'équipement. A chaque nouvel équipement il vous faudra choisir le type d'équipement correspondant.

Par défaut, tous les équipements existants dans votre base de données C'Fluide ont été configurés avec le type CLIM G-EXT.

Une nouvelle rubrique voit le jour et est dédiée à la gestion des équipements : Recherche, modification et création.

La gestion des équipements est toujours possible depuis la rubrique Détenteurs. En passant par le site, on retrouve la liste des équipements rattachés à ce dernier. Nouveau formulaire de création d'équipement : Il y a un bouton qui permet de basculer entre équipement contentant du fluide ou non.

| <b>N</b> | Fluide<br>20.30          |                    |                   |        |                      | Equipements                                            |                         |                                                                                |       | Mano FLUIDE<br>MOBYSOLVEAU |
|----------|--------------------------|--------------------|-------------------|--------|----------------------|--------------------------------------------------------|-------------------------|--------------------------------------------------------------------------------|-------|----------------------------|
| æ        | Critères de              | e recherche        |                   |        |                      |                                                        |                         |                                                                                |       | Nosweau                    |
| e.       | Type Référence Détenteur |                    |                   |        |                      |                                                        | Site Mise en service en | tre le                                                                         | et le |                            |
|          | Tous                     |                    | *                 |        |                      |                                                        |                         |                                                                                |       |                            |
| <b>_</b> | + Voir plus (            | de critères        |                   |        |                      |                                                        |                         |                                                                                |       | Rechercher                 |
| <b>(</b> | Liste des é              | quipements (54)    |                   |        |                      |                                                        |                         | Détails de l'équipement                                                        |       |                            |
| Ð        | Туре                     | Référence          | Repérage éventuel | Statut | Détenteur            | Site                                                   |                         | Détenteur *                                                                    |       | Site *                     |
| 6        | CLIM G-                  |                    |                   | _      | GSF ORION            | BESANCON, 20, avenue de Montrapon, 25000               |                         |                                                                                |       |                            |
|          | EXT                      | RXS60F2V1B         | Accueil           | Active | NORD                 | BESANCON                                               | o                       | Type *                                                                         |       | Nom de l'installation      |
| Q        | CLIM G-<br>EXT           | 5MXS90EV3B2        | Chambres          | Activé | PUYSSEGUR<br>Mathieu | 1 rue de la mairie, 60190 MONTMARTIN                   | ۲                       | Référence constructeur *                                                       |       | Numéro de série *          |
| Ē        | CLIM G-<br>EXT           | RX50G3V1B          | Salon             | Active | PUYSSEGUR<br>Mathieu | 1 rue de la mairie, 60190 MONTMARTIN                   | ۲                       |                                                                                |       |                            |
| æ        |                          | PUHY-P250YJM-<br>A | VRV Armoire 1     | Activé | AUCHAN               | VELIZY, 2 Av de l'Europe, 78140 VELIZY<br>VILLACOUBLAY | ٥                       | Marque commerciale                                                             |       | Repérage éventuel          |
| *        | CLIM G-<br>EXT           | PUHY-P250YJM-<br>A | VRV Armoire 2     | Active | AUCHAN               | VELIZY, 2 Av de l'Europe, 78140 VELIZY<br>VILLACOUBLAY | ٥                       | Date de mise en service                                                        |       | Date de fin de garantie    |
|          | CLIM G-<br>EXT           | PUHY-P250YJM-      | VRV Armoire 3     | Activé | AUCHAN               | VELIZY, 2 Av de l'Europe, 78140 VELIZY<br>VILLACOUBLAY | ٥                       | Code                                                                           |       |                            |
|          | CLIM G-<br>EXT           | MONOBLOC<br>R407C  | Bureau            | Activé | BNP                  | AGENCE COMPIÈGNE, 1 rue Magenta, 60200<br>COMPIÈGNE    | ٥                       | Informations pour le technicien intervenant                                    |       |                            |
|          | CLIM G-<br>EXT           | ACE DN505TS        | Serveur 1         | Activé | BNP                  | AGENCE COMPIÈGNE, 1 rue Magenta, 60200<br>COMPIÈGNE    | 0                       |                                                                                |       |                            |
|          | CLIM G-                  |                    |                   | -      |                      | AGENCE COMPIÈGNE, 1 rue Mazenta, 60200                 | {                       | Activer cet équipement ?<br>Non  Oui L'équipement content du fluide ? Non  Oui |       | Enregistrer oct ögulgement |

Liste de choix des types d'équipements :

| Type *             |   |
|--------------------|---|
| Tous               | * |
| Tous               |   |
| Equipment standard |   |
| CLIM G-EXT         |   |
| CLIM U-INT         |   |
| FROID G-EXT        |   |
| FROID U-INT        |   |
| PAC G-EXT          |   |
| PAC U-INT          |   |
| CHAUDIERE GAZ      |   |
| CHAUDIERE FIOUL    |   |
| CHAUDIERE BOIS     |   |
| KIT HYDRAULIQUE    |   |
| VENTILO-CONVECTEUR |   |
| BALLON ELEC        |   |
| BALLON THERMO      |   |
| CUISINE            |   |
| BUANDERIE          |   |
| AUTRE              |   |
|                    |   |

Des nouveaux champs non obligatoires ont été ajoutés :

- Nom de l'installation
- Date de mise en service
- Date de fin de garantie
- Informations pour le technicien intervenant

Vue du formulaire équipement <u>avec</u> fluide frigorigène

| luide<br>2.0.30 |                    |                   |        |            | Equipements                                            |     |                                             |                          |                         | Mano FLUIDE<br>MOBYSOLVE.4U | • ?     |
|-----------------|--------------------|-------------------|--------|------------|--------------------------------------------------------|-----|---------------------------------------------|--------------------------|-------------------------|-----------------------------|---------|
| ritères de      | e recherche        |                   |        |            |                                                        |     |                                             |                          |                         |                             | Nou     |
| ype             |                    | Référ             | rence  |            | Détenteur                                              |     | Site                                        | Mise en service entre le |                         | et le                       |         |
| Tous            |                    | *                 |        |            |                                                        |     |                                             |                          |                         |                             |         |
| Voir plus       | de critères        |                   |        |            |                                                        |     |                                             |                          |                         |                             |         |
|                 |                    |                   |        |            |                                                        |     |                                             |                          |                         | Rechercher                  |         |
| iste des é      | equipements (54)   |                   |        |            |                                                        |     | Détails de l'équipement                     |                          |                         |                             |         |
| Туре            | Référence          | Repérage éventuel | Statut | Détenteur  | Site                                                   |     | Détenteur *                                 |                          | Site *                  |                             |         |
| CLIM G-         | Directory in D     |                   | -      | GSF ORION  | BESANCON, 20, avenue de Montrapon, 25000               | 0   |                                             |                          |                         |                             |         |
| EXT             | RASOUF2V1B         | Accueil           | Active | NORD       | BESANCON                                               | •   | Type *                                      |                          | Nom de l'installation   |                             |         |
| CLIM G-         | 5MXS90EV3B2        | Chambres          | Active | PUYSSEGUR  | 1 rue de la mairie, 60190 MONTMARTIN                   | •   |                                             |                          |                         |                             |         |
| CINIC.          |                    |                   |        | DUNISCECUD |                                                        |     | Référence constructeur *                    |                          | Numero de serie *       |                             |         |
| EXT EXT         | RX50G3V1B          | Salon             | Activé | Mathieu    | 1 rue de la mairie, 60190 MONTMARTIN                   | ۲   | -                                           |                          |                         |                             |         |
|                 | PUHY-P250YJM-      | VRV Armoire 1     | Activé | AUCHAN     | VELIZY, 2 Av de l'Europe, 78140 VELIZY<br>VILLACOUBLAY | ۲   | Marque commerciale                          |                          | Reperage eventuel       |                             |         |
| CLIMIG          | PUHY-P250VIM-      |                   |        |            | VELIZY 2 Av de l'Europe 78140 VELIZY                   |     | Date de mise en service                     |                          | Date de fin de garantie |                             |         |
| EXT             | A                  | VRV Armoire 2     | Active | AUCHAN     | VILLACOUBLAY                                           | o   |                                             |                          |                         |                             |         |
| CLIM G-<br>EXT  | PUHY-P250YJM-<br>A | VRV Armoire 3     | Active | AUCHAN     | VELIZY, 2 Av de l'Europe, 78140 VELIZY<br>VILLACOUBLAY | ۲   | Code                                        |                          |                         |                             |         |
| CLIM G-<br>EXT  | MONOBLOC<br>R407C  | Bureau            | Active | BNP        | AGENCE COMPIÈGNE, 1 rue Magenta, 60200<br>COMPIÈGNE    | ٥   | Informations pour le technicien intervenant |                          |                         |                             |         |
| CLIM G-<br>EXT  | ACE DN505TS        | Serveur 1         | Activé | BNP        | AGENCE COMPIÈGNE, 1 rue Magenta, 60200<br>COMPIÈGNE    | ٥   |                                             |                          |                         |                             |         |
| CLIM G-         |                    |                   | _      |            | AGENCE COMPIÉGNE, 1 rue Magenta, 60200                 | ~ ` |                                             |                          |                         |                             |         |
|                 |                    |                   |        |            |                                                        |     | Activer cet equipement ?                    |                          |                         |                             |         |
|                 |                    |                   |        |            |                                                        |     | L'équipement contient du fluide ?           |                          |                         |                             |         |
|                 |                    |                   |        |            |                                                        |     | Non Oui                                     |                          |                         |                             |         |
|                 |                    |                   |        |            |                                                        |     | Fluide *                                    |                          | Charge totale (kg) *    |                             |         |
|                 |                    |                   |        |            |                                                        |     |                                             |                          | 0                       |                             |         |
|                 |                    |                   |        |            |                                                        |     | Tonnage équivalent CO2                      |                          |                         |                             |         |
|                 |                    |                   |        |            |                                                        |     | 0                                           |                          |                         |                             |         |
|                 |                    |                   |        |            |                                                        |     |                                             |                          |                         |                             | 2012000 |

#### **Rubrique Consommables**

Vous pouvez ajouter dans vos CRI des consommables. Ces derniers sont administrés depuis la nouvelle rubrique Consommables.

Vous pouvez depuis cette rubrique faire des recherches, des modifications et des créations de consommables. Tous vos consommables peuvent avoir un type, un libellé, une description, un taux de TVA, un prix de vente et être rattachés à un fournisseur. Il y a 4 types de consommables :

- Déplacement  $\rightarrow$  Regroupe tous vos tarifs de déplacement.
- Main d'œuvre  $\rightarrow$  Regroupe tous vos tarifs de main d'œuvre.
- Fourniture → Regroupe tous vos tarifs de fourniture, accessoire, pièce détachée, produit, etc...
- Fluide  $\rightarrow$  Regroupe tous vos tarifs de fluide frigorigène.

Si vous rentrez un prix de vente ce dernier sera repris dans le CRI et servira à chiffrer votre intervention. Le montant total sera calculé dans le CRI selon les consommables listés.

Les prix n'apparaissent pas sur les CRI si le bouton « Chiffrage du compte rendu d'intervention » est sur NON (Cf. rubrique Paramètres).

Vous pouvez également décider à la fin de votre CRI et à l'aide du bouton « Gérer les éléments de facturation » quelles lignes devront être incluses ou non dans le total à facturer. Vue de la nouvelle rubrique avec le formulaire de création de consommable

| ,<br>C     | Fluide<br>2.0.30       |                         |         |          |       |         | Mano FLUDE modification 🧿 U                         |
|------------|------------------------|-------------------------|---------|----------|-------|---------|-----------------------------------------------------|
| ⊡          | Critères de recherche  |                         |         |          |       |         | Nouveau                                             |
| ۵.         | Туре                   | Libellé                 |         | Unité    |       |         | Statuts                                             |
|            |                        | Ψ                       |         |          |       |         | *                                                   |
| 1          |                        |                         |         |          |       |         | Rechercher                                          |
| <b>@</b> ` |                        | - (7)                   |         |          |       |         |                                                     |
| ٩          | Liste des consommable: | \$ (7)                  |         |          |       |         | Details du consommable                              |
| -          | Туре                   | Libellé                 | Unité   | Prix HT  | TVA   | Statuts | Type -                                              |
|            | Déplacement            | DEP-ZONE01              | U       | 60,00 €  | 20 %  | Activé  | Libellé *                                           |
| ୍          | Main-d'œuvre           | MO-MONTAGE              | h       | 65,00 €  | 20 %  | Activé  |                                                     |
| <b>F</b>   | Main-d'œuvre           | MO-DEPANNAGE            | h       | 90,00 €  | 20 %  | Activé  | Unité * Tag complémentaire (facultatif)             |
|            | Huide                  | R404A                   | кg      | 145,00 € | 20 %  | Activé  | · · · · · · · · · · · · · · · · · · ·               |
| æ          | Fourniture             | GOULDTIE TTOX/Smm       | m       | 125.00.6 | 20 %  | Active  | Description (facultatif)                            |
| ٠          | Fourpiture             |                         | Ng<br>m | 123,00 E | 20 %  | Active  |                                                     |
|            | - Contribute           | Engen and in the second |         | 5,00 0   | 20 /0 | PILLIPL | Code                                                |
|            |                        |                         |         |          |       |         |                                                     |
|            |                        |                         |         |          |       |         | Taux de TVA (facultatif) Prix de vente (facultatif) |
|            |                        |                         |         |          |       |         | Y                                                   |
|            |                        |                         |         |          |       |         | Inactif Calification Activé                         |
|            |                        |                         |         |          |       |         | Tannistrae                                          |
|            |                        |                         |         |          |       |         | enegouer                                            |
|            |                        |                         |         |          |       |         |                                                     |
|            |                        |                         |         |          |       |         |                                                     |
|            |                        |                         |         |          |       |         |                                                     |
|            |                        |                         |         |          |       |         |                                                     |
|            |                        |                         |         |          |       |         |                                                     |

Retrouvez le détail des éléments de facturation dans la partie GESTION DES CRI DANS LE FRONT OFFICE

## **Rubrique Documents**

La rubrique CERFA a été renommée en Documents pour intégrer les CRI. C'est ici que vous pouvez faire des recherches sur les interventions réalisées, les télécharger ou faire une extraction des données dans un tableur

| <b>.</b>   | C'Fluide |                   |                          | Doc                                 | cuments      |                   |                          | Mano FLUIDE ? U      |
|------------|----------|-------------------|--------------------------|-------------------------------------|--------------|-------------------|--------------------------|----------------------|
| ⊡.         | Critère  | s de recherche    |                          |                                     |              |                   |                          |                      |
| •          | Type de  | document          | Statut                   | Document à déclarer Fluide          | Détenteur    | Site Technic      | ien Date de début        | Date de fin          |
| <u>``</u>  | Tous     | ÷                 | Tous 🔻                   | Tous * Tous                         | *            | Tous              | ··· 01/01/2020           |                      |
|            | + Voir p | lus de criteres   |                          |                                     |              |                   |                          |                      |
| <b>⊕</b> ] |          |                   |                          |                                     |              |                   |                          | Rechercher           |
|            | Liste d  | es documents (45) |                          |                                     |              |                   |                          |                      |
| đ          | _        |                   | _                        |                                     |              |                   | +                        | Ajouter une colonne  |
| Ö          |          | Export CSV        | Télécharger docu         | nent                                |              |                   |                          |                      |
| Ð          |          | Туре              | ✓ N° document ✓ A déclar | er Y Date d'intervention Y Technici | en           | ∀ Site            | ✓ Référence constructeur | ✓ Actions ✓          |
| ~          | •        | CERFA             | Terminé                  | 30/01/2020                          | Pascal HENRI | GARE DE LYON      | RZQ3103578               | ☐ Télécharger        |
| <b>E</b>   | •        | CERFA             | 1-1308-2<br>Terminé      | 30/01/2020                          | Pascal HENRI | GARE DE LYON      | MY90DY1                  | <b>☐</b> Télécharger |
| عر         | •        | CERFA             | 1-1310-1<br>Terminé      | 30/01/2020                          | Pascal HENRI | GARE D'AUSTERLITZ | RZQ140                   | D Télécharger        |
|            | •        | Compte rendu      | 1-CR-1310-2<br>Terminé   | 30/01/2020                          | Pascal HENRI | GARE D'AUSTERLITZ | RZQ140                   | C Télécharger        |
| *          |          | CERFA             | 1-1311-1<br>Terminé      | 31/01/2020                          | Pascal HENRI |                   | EUWA40FY                 | ☐ Télécharger        |
|            | •        | CERFA             | 1-1311-2<br>Terminé      | 31/01/2020                          | Pascal HENRI |                   | YD180G                   | 🛙 Télécharger        |
|            |          | Compte rendu      | 1-CR-1320-1<br>A valider | 31/01/2020                          | Pascal HENRI | AGENCE COMPIÈGNE  | RZQ250FY                 | ⇔ Voir               |
|            | 8        | Compte rendu      | 1-CR-1312-1              | 31/01/2020                          | Pascal HENRI | GARE DE LYON      | RZQ347186                | <b>1</b> Télécharger |
|            |          | CERFA             | 1-1318-1<br>Terminé      | 31/01/2020                          | Pascal HENRI |                   | EUWA40FY                 | <b>d</b> Télécharger |
|            |          | CERFA             | 1-1318-2<br>Terminé      | 31/01/2020                          | Pascal HENRI |                   | YD180G                   | C Télécharger        |
|            |          | CERFA             | 1-1327-1<br>Terminé      | 31/01/2020                          | Pascal HENRI |                   | EUWA40FY                 | C Télécharger        |
|            |          | CERFA             | 1-1327-2                 | 31/01/2020                          | Pascal HENRI |                   | YD180G                   | <b>☐</b> Télécharger |
|            |          | Compte rendu      | 1-CR-1328-1              | 31/01/2020                          | Pascal HENRI | AGENCE COMPIÈGNE  | RXYQ12M                  | ♦ Voir               |
|            |          | Compte rendu      | 1-CR-1334-1              | 03/02/2020                          | Pascal HENRI |                   | FOUR 3                   | <b>₫</b> Télécharger |
|            | 4        |                   |                          |                                     |              |                   |                          | •                    |
|            |          |                   | _                        |                                     |              |                   |                          |                      |
|            |          |                   |                          |                                     |              |                   |                          |                      |
|            |          |                   |                          |                                     |              |                   |                          |                      |

Nous avons ajouté une colonne et un critère de recherche avec le type de document : CERFA ou Compte rendu.

# **GESTION DES CRI DANS LE FRONT OFFICE**

Il y a des différences dans le FO une fois l'option CRI activée.

Le processus de démarrage d'une intervention reste identique. Vous devez choisir un détenteur, un site et un équipement ou les créer s'ils n'existent pas.

Vous avez aussi la possibilité de démarrer l'intervention en scannant un code-barres ou un QR code.

Une fois l'équipement sélectionné et selon qu'il contient ou non du fluide frigorigène, vous devrez choisir entre faire un CERFA et/ou un CRI.

#### Intervention sur un équipement contenant du fluide frigorigène

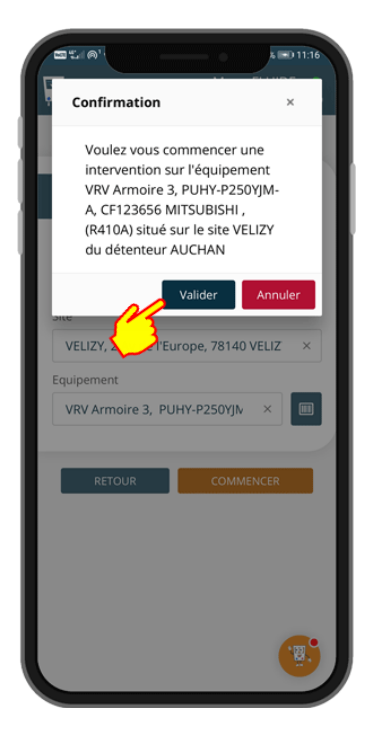

Validation d'un équipement contenant du fluide

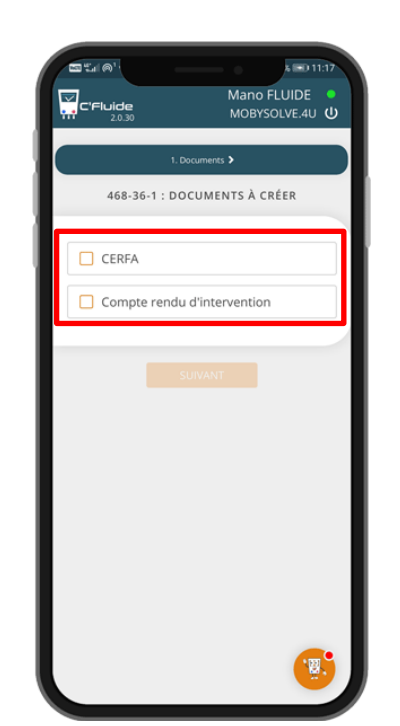

Choix du type de document en cochant la case correspondante

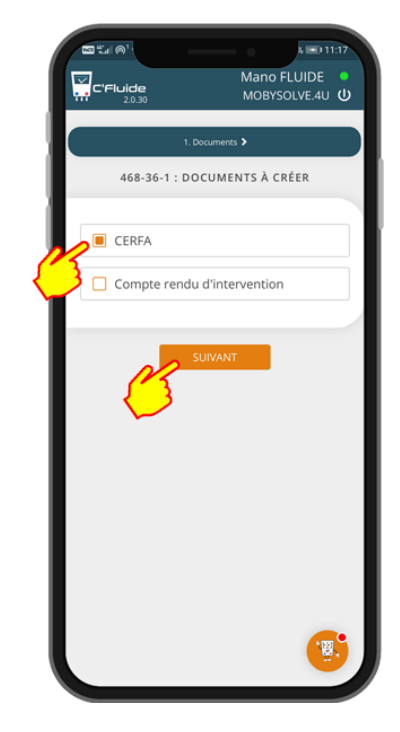

Faire uniquement un CERFA

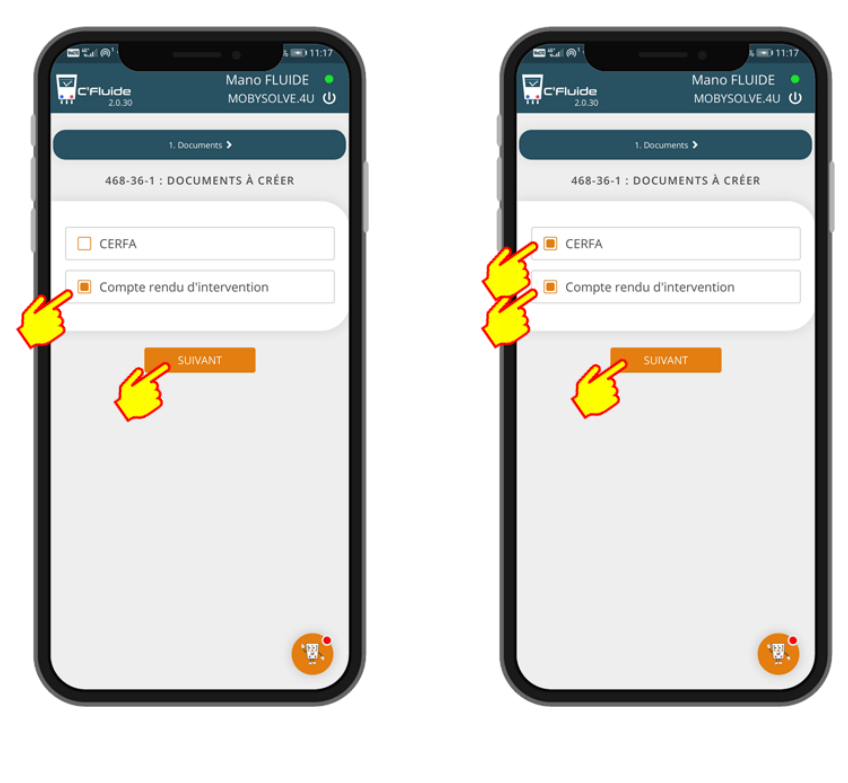

Faire uniquement un CRI

Faire un CERFA et un CRI

#### Intervention sur un équipement <u>ne contenant pas</u> de fluide frigorigène

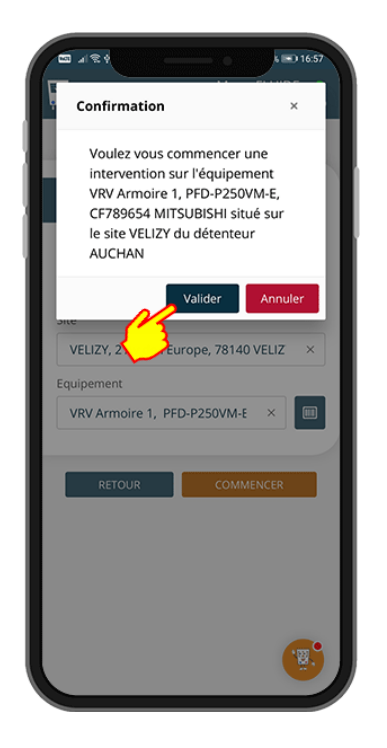

Validation d'un équipement <u>ne contenant pas</u> de fluide

Choix de la nature d'intervention et valider pour commencer la saisie

## Saisie des commentaires du CRI et des fournitures utilisées

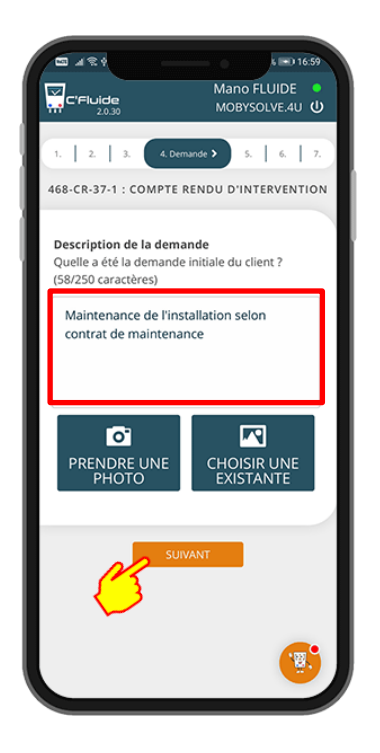

#### Remplir l'objet de l'intervention

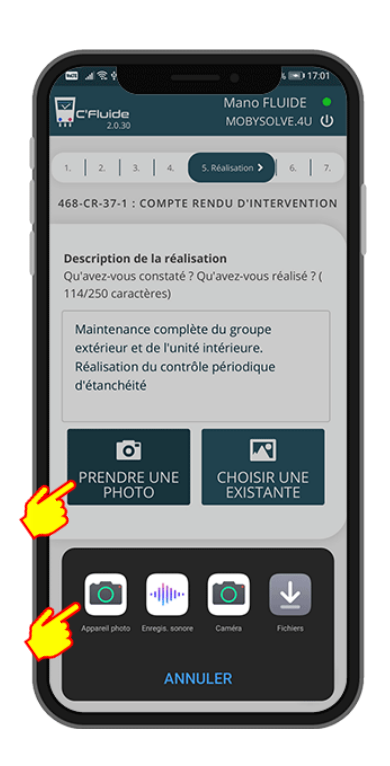

Vous pouvez ajouter jusqu'à 4 photos pour illustrer la description

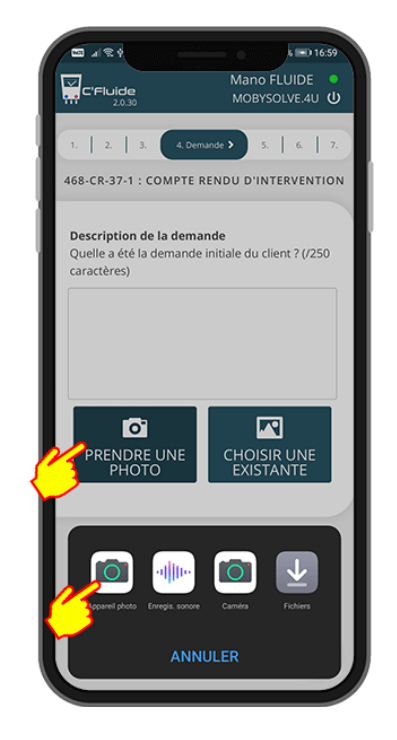

# Vous pouvez ajouter jusqu'à 4 photos pour illustrer l'objet

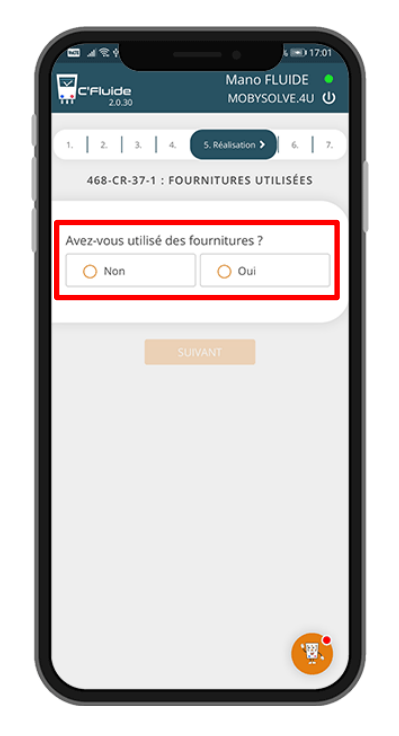

Choisir si OUI ou NON vous avez utilisé des fournitures

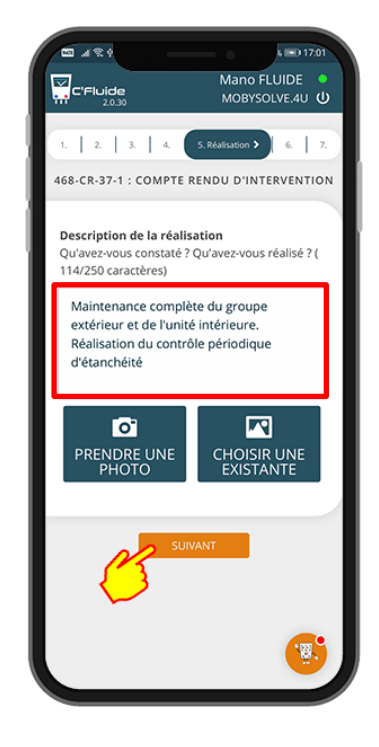

#### Décrire vos actions sur l'équipement

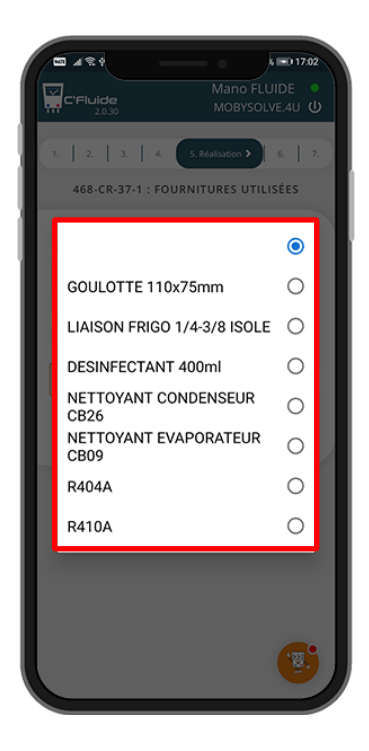

Si OUI choisir dans la liste proposée ou les créer

13

#### 02/02/2020 Version 2.0.30

| C'Fluide<br>2030                                                                                  | MOB                        | YSOLVE.4U ()                          |
|---------------------------------------------------------------------------------------------------|----------------------------|---------------------------------------|
| 468-CR-37-1 : FOURN                                                                               | IITURES                    | UTILISÉES                             |
| Avez-vous utilisé des fou                                                                         | rnitures                   | ?                                     |
| Fourniture                                                                                        |                            |                                       |
| Choisir les fournitures utili                                                                     | isées                      |                                       |
| the declaration of                                                                                |                            |                                       |
| Liste des fournitures util<br>Type<br>NETTOYANT COND V                                            | isées :<br>Quantite<br>0.2 | é Prix<br>8,15 € 🝵                    |
| Liste des fournitures util<br>Type<br>NETTOYANT COND ¥<br>NETTOYANT EVAPC ¥                       | Quantite                   | é Prix<br>8,15 €<br>4,91 €<br>≣       |
| Liste des fournitures util<br>Type<br>NETTOYANT COND *<br>NETTOYANT EVAPC *<br>DESINFECTANT 40C * | Quantito                   | é Prix<br>8,15 €<br>4,91 €<br>14,04 € |

#### Vous pouvez modifier les quantités ou supprimer une ligne

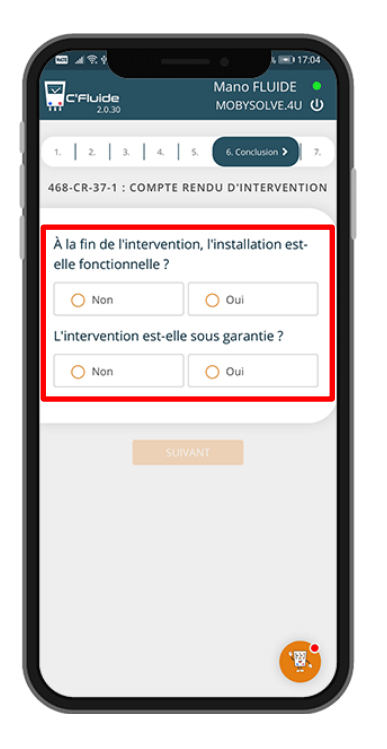

Bilan du CRI. Les mentions choisies apparaissent sur le document généré

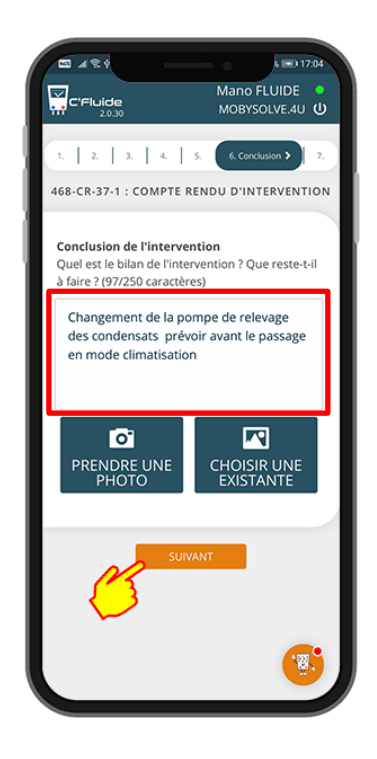

Remplir la conclusion de l'intervention

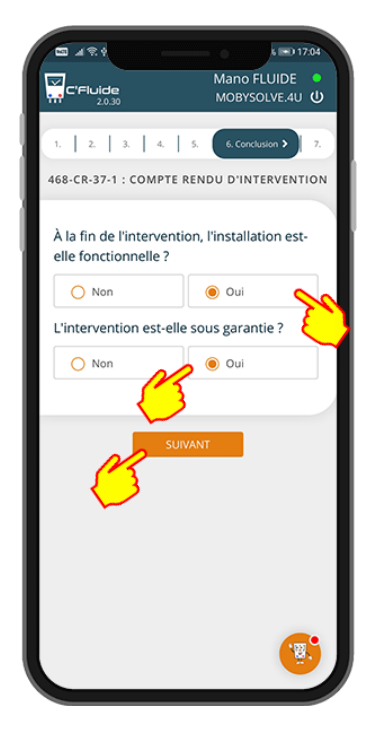

Si intervention sous garantie, le montant total facturé sera remplacé par la mention « Sous-garantie »

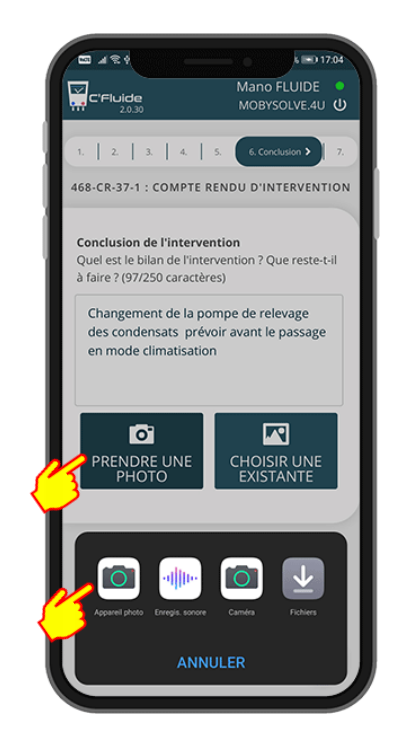

Vous pouvez ajouter jusqu'à 4 photos pour illustrer la conclusion

#### 02/02/2020 Version 2.0.30

## Saisie déplacements et main d'œuvre

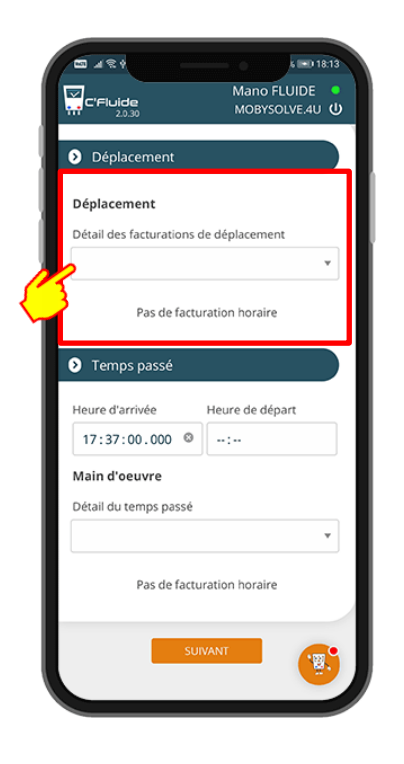

|                              | s 📼 18:13       |
|------------------------------|-----------------|
|                              | Mano FLUIDE 🏾 🔍 |
| 2.0.30                       | MOBYSOLVE.4U U  |
|                              |                 |
| Déplacement                  |                 |
|                              |                 |
| Déplacement                  |                 |
| Détail des facturations de d | éplacement      |
|                              |                 |
|                              |                 |
| Pas de facturati             | ion horaire     |
|                              | _               |
|                              |                 |
|                              | Ŭ,              |
| DEP-ZONE01                   | 0               |
|                              |                 |
|                              |                 |
| Main d'oeuvre                |                 |
| Détail du temps passé        |                 |
|                              | •               |
|                              |                 |
| Pas de facturati             | ion horaire     |
|                              |                 |
|                              |                 |
| SUIVAN                       | IT              |
|                              |                 |
|                              |                 |

Choisir le type de déplacement dans la liste proposée ou le créer

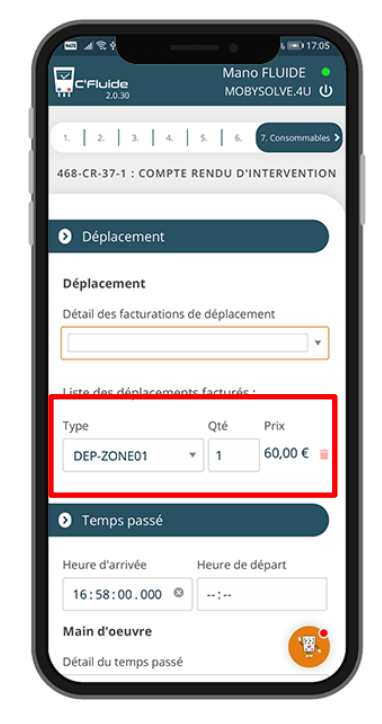

#### Vous pouvez modifier la quantité ou supprimer la ligne

| © ∡ © \$<br><b>C'Fluide</b><br>2030              | د ←) 17:05<br>Mano FLUIDE<br>MOBYSOLVE.4U ل |
|--------------------------------------------------|---------------------------------------------|
| 1.   2.   3.   4.   5<br>468-CR-37-1 : COMPTE RE | 6. 2. Consommables )<br>NDU D'INTERVENTION  |
| Déplacement                                      |                                             |
| Détail des facturations de                       | déplacement                                 |
| Liste des déplacements t<br>Type                 | facturés :<br>Qté Prix                      |
| DEP-ZONE01 *                                     | 1 60,00 € 🖀                                 |
| Temps passé                                      |                                             |
| Heure d'arrivée H                                | eure de départ                              |
| Main d'oeuvre<br>Détail du temps passé           | <b>()</b>                                   |

Les horaires d'arrivée et de départ sont données à titre d'information et sont mentionnés sur le document généré

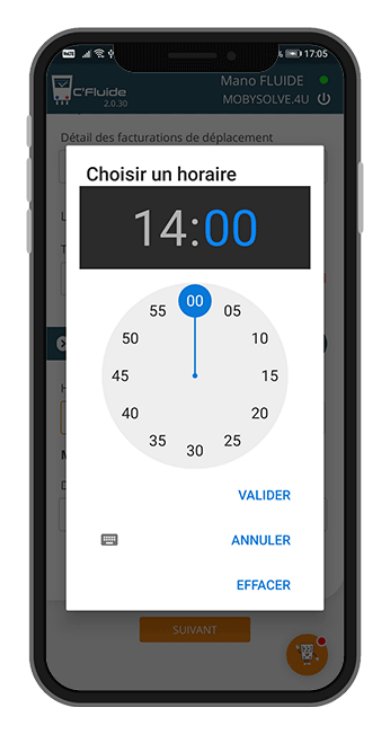

Sélection heure d'arrivée

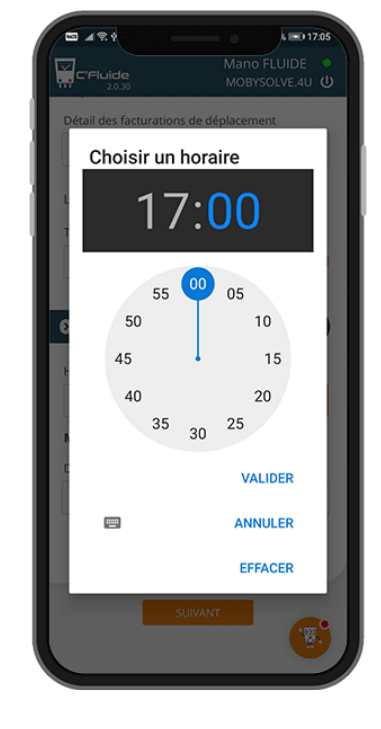

Sélection heure de départ

#### 02/02/2020 Version 2.0.30

|                        | s 📼 17:06                     |
|------------------------|-------------------------------|
| C'Fluide               | Mano FLUIDE •<br>MOBYSOLVE.4U |
| Liste des déplacement  | s facturés :                  |
| Туре                   | Qté Prix                      |
| DEP-ZONE01             | 1 60,00 € 💼                   |
|                        |                               |
| Temps passé            | 03:00 h                       |
| Heure d'arrivée        | Heure de départ               |
| 14:00:00.000 ☺         | 17:00:00.000 ©                |
| Main d'oeuvre          |                               |
| Détail du temps passé  |                               |
| N-                     | *                             |
| Liste des temps factur | és :                          |
| Туре                   | Qté Prix                      |
| MO-DEPANNAGE           | ▼ 3 270,00 iii<br>€           |
|                        | -                             |
| sur                    | VANT                          |
|                        |                               |
|                        |                               |

| (D) 480                   |              | k =0.17.05             |
|---------------------------|--------------|------------------------|
| C'Fluide<br>20.30         | Mano<br>MOBY | FLUIDE •<br>SOLVE.4U 😃 |
| Détail des facturations d | e déplacem   | ent                    |
|                           |              |                        |
| Liste des déplacement     | s facturés : |                        |
| Туре                      | Qté          | Prix                   |
| DEP-ZONE01                | 1            | 60,00 € 🝵              |
|                           |              |                        |
|                           |              | <b>O</b>               |
| MO-MONTAGE                |              | 0                      |
|                           |              |                        |
| MU-DEPANNAGE              |              | 0                      |
| Main d'oeuvre             |              |                        |
| Détail du temps passé     |              |                        |
|                           |              | · ·                    |
| Pas de factu              | ration horai | re                     |
| Sun                       | VANT         | (1)                    |

#### Choisir le type de main d'œuvre dans la liste proposée ou la créer

L =0 17:05 19 1 R 1 Mano FLUIDE MOBYSOLVE.4U C'Fluide Liste des déplacements facturés : Туре Qté Prix × 1 60,00 € 📋 DEP-ZONE01 03:00 h Temps passé Heure de départ Heure d'arrivée 14:00:00.000 © 17:00:00.000 © Main d'oeuvre Détail du temps passé ٣ Liste des temps facturés : Туре Qté Prix MO-DEPANNAGE \* 1 90,00 € 👔

Vous pouvez modifier la quantité ou supprimer la ligne

### Signature et Gestion des éléments de facturation

Le principe de signature reste le même que celui que vous connaissez. Signature du technicien, signature du détenteur s'il est présent ou signature différée avec choix dans la liste des contacts rattachés au détenteur.

Vous pouvez également ajouter autant de documents que vous le souhaitez à cette intervention. Il suffit de cliquer sur le bouton « AJOUTER UN DOCUMENT A L'INTERVENTION ». Au final tous les documents associés à cette intervention ne nécessiteront qu'une seule signature.

Vous pouvez également gérer les éléments de facturation. C'est-à-dire que pour chacun des CRI réalisés et pour chacune des lignes de consommables ajoutées, vous décidez d'afficher le total à facturer, décidez d'afficher le prix unitaire de la ligne

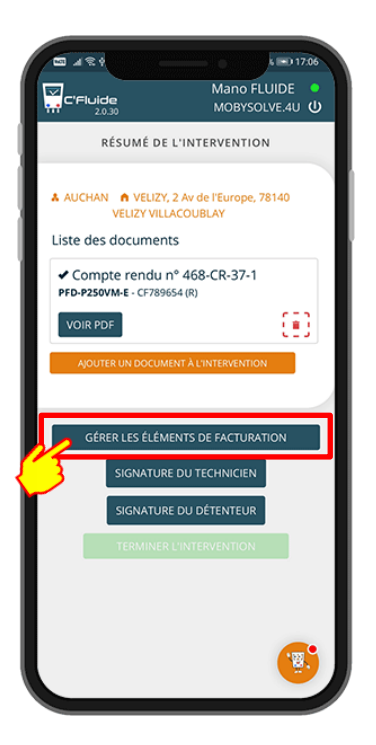

|                                | •<br>ide<br>2.0.30                  | N                                            | Mano FLUIDE                         |
|--------------------------------|-------------------------------------|----------------------------------------------|-------------------------------------|
|                                | ELÉMEN                              | ITS DE FACTI                                 | JRATION                             |
| Liste d<br>Selectio<br>les com | es ligne:<br>onnez les<br>optes rer | s de factura<br>s éléments à<br>ndus d'inter | ation<br>a facturer dans<br>vention |
| N°                             | Qté Prix                            | Nom                                          | Afficher À<br>le prix facturer      |
| 468-<br>CR-37-1                | 1 60€                               | DEP-ZONE01                                   |                                     |
| ✓ Ten                          | nps pass                            | é                                            |                                     |
| N°                             | Qté Prix                            | Nom                                          | Afficher À<br>le prix facturer      |
| 468-<br>CR-37-1                | 3 270€                              | MO-<br>DEPANNAGE                             |                                     |
|                                | _                                   |                                              |                                     |

Toutes les lignes à facturer sont affichées par catégorie

| C'FIL                              | <b>ide</b><br>2.0.30 | )                      | 1                                                                         | Mano FLU<br>MOBYSOL | JIDE<br>VE.4U |
|------------------------------------|----------------------|------------------------|---------------------------------------------------------------------------|---------------------|---------------|
| Ter                                | nps<br>Oté           | passe<br>Prix          | Nom                                                                       | Afficher            | À             |
|                                    |                      |                        |                                                                           | le prix             | facture       |
| 468-<br>CR-37-1                    | 3                    | 270€                   | MO-<br>DEPANNAGE                                                          |                     |               |
| N°                                 | Oté                  |                        |                                                                           |                     |               |
|                                    |                      | Prix                   | Nom                                                                       | Afficher<br>le prix | À             |
| 468-<br>CR-37-1                    | 0.2                  | Prix<br>8.154          | Nom<br>DNEDDIERGAN02<br>CONDENSEU                                         | Afficher<br>le prix | À<br>facture  |
| 468-<br>CR-37-1<br>468-<br>CR-37-1 | 0.2                  | Prix<br>8.154<br>4.908 | Nom<br>CONDENSEU<br>CONDENSEU<br>CB26<br>ENETTOYANT<br>EVAPORATEU<br>CB09 | Afficher<br>le prix | À<br>facture  |

Pour chaque ligne vous pouvez : la facturer ou NON ; L'afficher ou NON

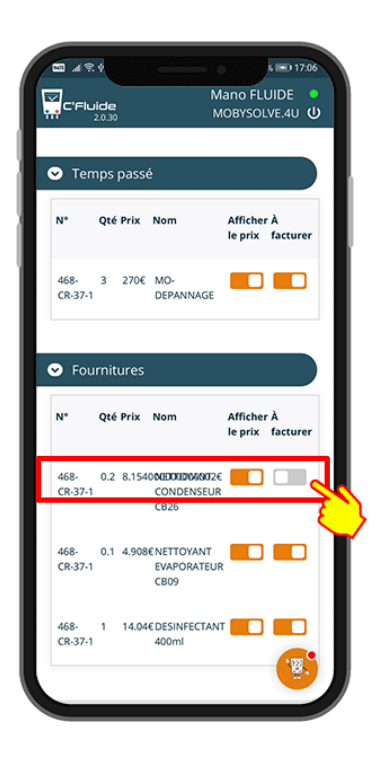

6 D 17:06 Mano FLUIDE • MOBYSOLVE.4U C'Fluide Temps passé N° Qté Prix Nom Afficher À le prix facturer 468- 3 270€ MO-CR-37-1 DEPANNAGE Fournitures Qté Prix Nom N٩ Afficher À le prix facturer 0.2 8.154000000000000002€ CONDENSEUR CB26 468-CR-37-1 0.1 4.908€NETTOYANT EVAPORATEUR CB09 468-CR-37-1 1 14.04€DESINFECTANT 468-CR-37-1 400ml 폟

Dans cet exemple la ligne ne sera pas facturée

Dans cet exemple la ligne ne sera pas chiffrée. Seul le libellé apparaitra sur le document généré